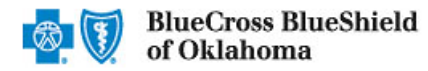

Referrals is an online tool in Availity Essentials that allows providers to electronically submit referral requests handled by Blue Cross and Blue Shield of Oklahoma (BCBSOK). Using this tool increases a dministrative efficiencies by permitting users to access and verify status of requests, upload supporting clinical documentation when required, update requests, and obtain printable confirmation number for your records.

You must be a registered Availity user to access and utilize Authorizations & Referrals. If you are not yet registered with Availity, you may complete the guided online registration process at <u>Availity Essentials</u>, at no charge.

### Important Reminder:

Check eligibility and benefits online first to determine if the patient's policy requires a referral from the primary care provider for the service. To learn more about checking eligibility and benefits via Availity, refer to the Eligibility and Benefits User Guide.

### **User Guide Contents**

| Page | Contents                                      | Page    | Contents                         |
|------|-----------------------------------------------|---------|----------------------------------|
| 1    | Getting Started                               | 7       | Add Service Information (Step 2) |
| 2    | Manage My Organization Setup                  | 8       | Add Service Provider (Step 3)    |
| 3    | Manage My Organization Setup (continued)      | 9       | Review and Submit (Step 4)       |
| 4    | Accessing Referrals                           | 9       | Submission Response              |
| 5    | Payer and Request Type                        | 10      | Auth/Referral Dashboard          |
| 5    | <u>Start Referral (Step 1 – Member Info)</u>  | 11      | View and Update Requests         |
| 6    | Start Referral (Step 1 – Requesting Provider) | 11 & 12 | Auth/Referral Inquiry            |

### **Getting Started**

- Go to <u>Availity</u>
- Select Availity Essentials Login
- Enter User ID and Password
- Select Log in

**Availity Administrator**: Access must first be granted to users by going to My Account Dashboard  $\rightarrow$  Maintain User or Add User  $\rightarrow$  select roles **Authorization and Referral Inquiry and Authorization and Referral Request.** 

| Availity <sup>.</sup> essentials              |
|-----------------------------------------------|
| Please enter your credentials                 |
| User ID:                                      |
|                                               |
| Password:                                     |
|                                               |
| Show password                                 |
| Forgot your password?<br>Forgot your user ID? |

Blue Cross and Blue Shield of Oklahoma, a Division of Health Care Service Corporation, a Mutual Legal Reserve Company, an Independent Licensee of the Blue Cross and Blue Shield Association.

Blue Cross<sup>®</sup>, Blue Shield<sup>®</sup> and the Cross and Shield Symbols are registered service marks of the Blue Cross and Blue Shield Association, an association of independent Blue Cross and Blue Shield Plans.

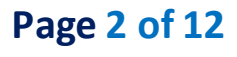

Back to Home

## Manage My Organization Setup – Administrator Functionality

Availity Administrators are encouraged to add Requesting, Rendering and Servicing provider information to Manage My Organization. This step will lessen the need for users to manually enter all required provider information in the referral request.

Select Manage My Organization from My Account Dashboard on the Availity homepage

**Note:** Manage My Organization is only accessible to assigned Availity Administrators.

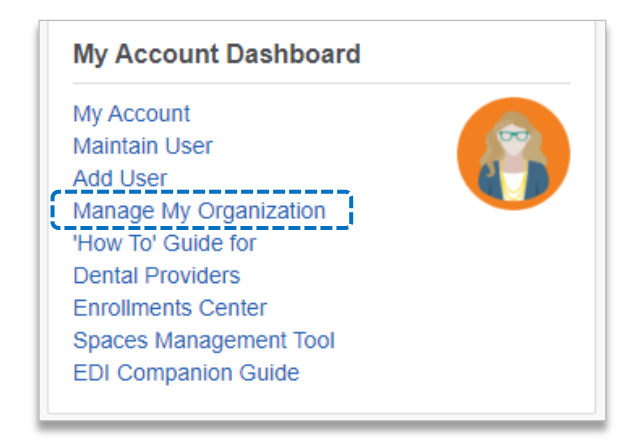

| Within Manage My Organization,<br>select Add Provider | Providers                           | Add Provider(s)          |
|-------------------------------------------------------|-------------------------------------|--------------------------|
|                                                       | Search for a provider by name, taxe | pnomy code, or address Q |

Enter the Provider TaxID and NPI numbers and select Find Provider

| Add Provider                                                                                                    |                   |
|----------------------------------------------------------------------------------------------------|-------------------|
| LET'S FIND YOUR PROVIDER                                                                                                    |                   |
| Tax ID                                                                                                    |                   |
| 123456789                                                                                                    |                   |
| Туре                                                                                                    |                   |
| EIN                                                                                                    | ~                 |
| 1234567890                                                                                                    |                   |
| This is an atypical provider and does not provide hea<br>care, as defined under HIPAA regulations. (Examples<br>include: taxi services, respite services, home and vel<br>modifications for those with disabilities) | lth<br>s<br>nicle |
| Do you need to add many providers to this organization                                                                                                    | ?                 |
| Upload up to 500 at once via a spreadsheet upload.                                                                                                    |                   |
| Cancel Find Pr                                                                                                    | ovider            |

### Quick Tip:

→ If you have multiple providers to add to your organization, select "Upload up to 500 at once via spreadsheet upload."

# Page 3 of 12

Back to Home

## Manage My Organization Setup – Administrator Functionality (continued)

Associated provider information will return based on the NPI number entered

- Step 1: Review and/or update the provider Name and Primary Specialty/Taxonomy and select Next
- Step 2: Review and/or update the provider Identifiers and select Next

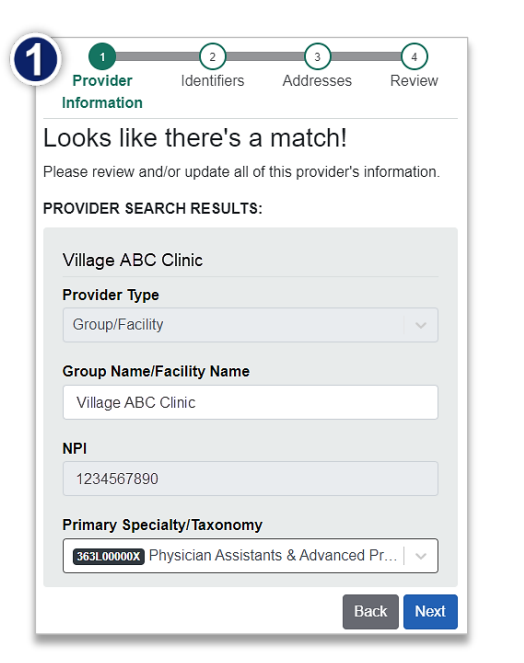

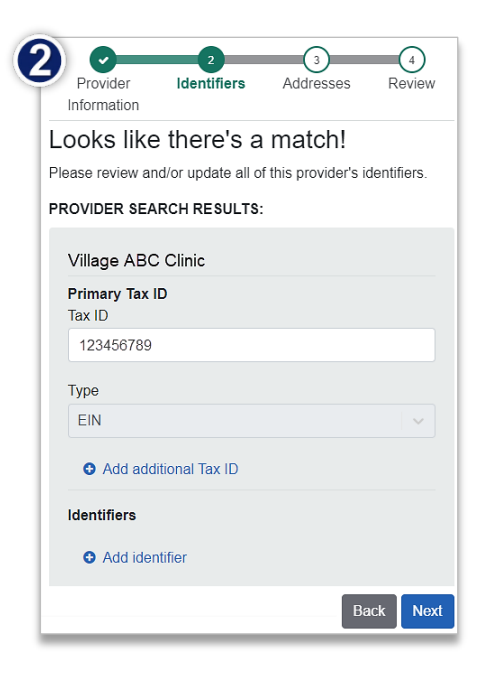

- Step 3: Review and/or update the provider Address and select Next
- Step 4: Review all information, choose the provider's relationship to your organization, then click "I certify that this provider's information and relationship to my organization information is correct" and Submit

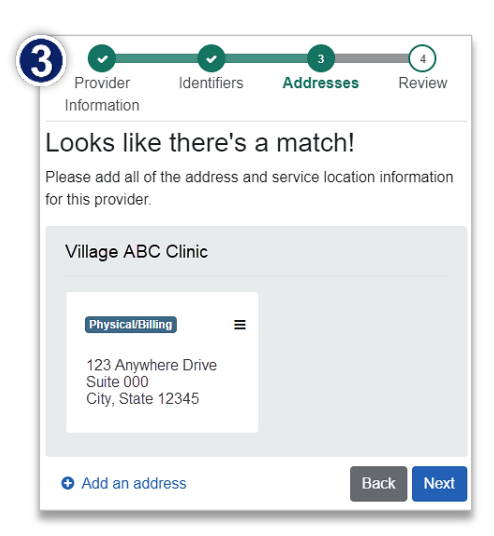

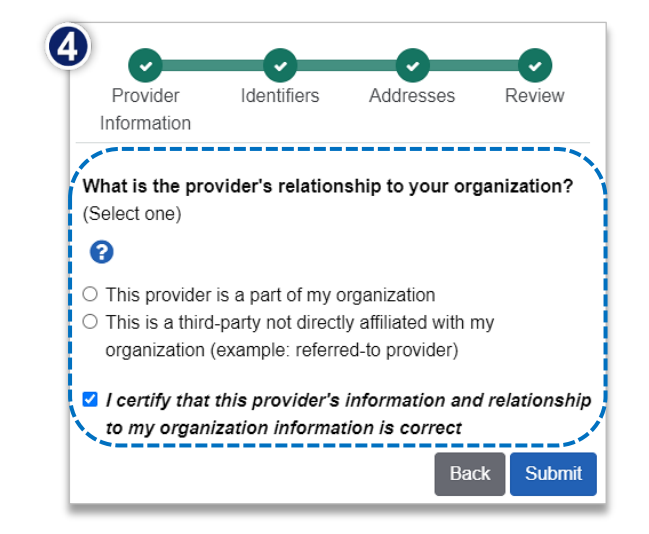

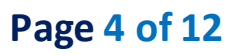

Back to Home
Accessing Referrals

- Select Patient Registration from the navigation menu
- Select Authorizations & Referrals

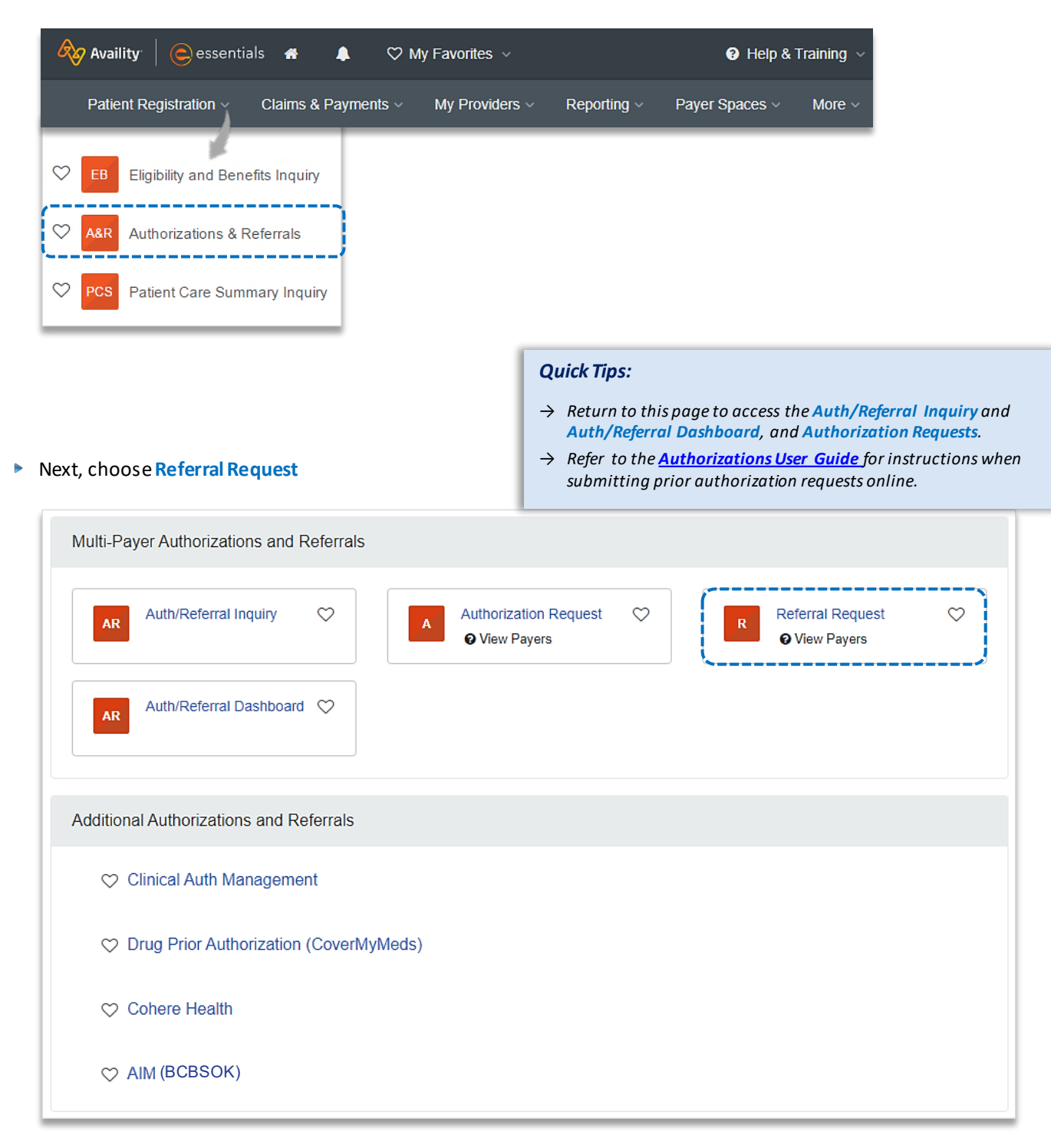

# Page 5 of 12

Back to Home

via Availity Essentials

•

x 👻

| Dav | or  | and | Roa |      | Typ |
|-----|-----|-----|-----|------|-----|
| a   | E I | anu | Neu | uest |     |

- Select Organization
- Select BCBSOK Payer option\*
- Select Next

| ABC Clinic |
|------------|
| Payer o    |
| BCBSOK     |
|            |
| Next       |

SELECT A PAYER

\*This payer option should be selected for all BCBSOK members, including Medicare Advantage.

## 1) Start Referral

- Enter the following Patient Information:
  - Member ID
  - Relationship to Subscriber
  - Patient First and Last Name
  - Patient Date of Birth

| Transaction Type<br>Referral                                                                                                   | Organization<br>ABC Clinic          | Payer<br>BCBSOK                                            | Bl of                           | ueCross BlueShield<br>Oklahoma | 1     |                                       |
|----------------------------------------------------------------------------------------------------|-------------------------------------|------------------------------------------------------------|---------------------------------|--------------------------------|-------|---------------------------------------|
|                                                                                                    |                                     |                                                            |                                 |                                | Q     | uick Tip:                             |
| PATIENT INFORMATIC                                                                                                    | Ν                                   |                                                            | <b>C</b>                        | SHOW OPTIONAL FIELD            | .DS → | Only required fie                     |
| Select a Patient 🥑                                                                                                    |                                     |                                                            |                                 |                                |       | will display. To v                    |
|                                                                                                    |                                     |                                                            |                                 |                                |       |                                       |
| Q     Select       Search by any combination       Member ID •                                                                 | of patient name (first and last), [ | DOB, or Member ID.                                         | o to Subscriber • @             | ~                              |       | optional fields, s<br>Show Optional I |
| Q Select<br>Search by any combination<br>Member ID • •                                                                         | of patient name (first and last), E | DOB, or Member ID. Relationship                            | o to Subscriber + @             | · · ·                          |       | optional fields, s<br>Show Optional I |
| Q Select<br>Search by any combination<br>Member ID • •<br>ABC12345789<br>Patient First Name •                                  | of patient name (first and last), E | DOB, or Member ID.<br>Relationship<br>Self<br>Patient Last | o to Subscriber • @             |                                | ·     | optional fields, s<br>Show Optional F |
| Q Select<br>Search by any combination<br>Member ID • •<br>ABC12345789<br>Patient First Name •<br>Jane                          | of patient name (first and last), E | DOB, or Member ID.<br>Relationship<br>Self<br>Patient Last | o to Subscriber • @<br>t Name • | )<br>x ·                       |       | optional fields, s<br>Show Optional I |
| Q Select<br>Search by any combination<br>Member ID • •<br>ABC12345789<br>Patient First Name •<br>Jane<br>Patient Date of Birth | of patient name (first and last), E | DOB, or Member ID.<br>Relationship<br>Self<br>Patient Last | o to Subscriber • @<br>t Name • | × \                            |       | optional fields, s<br>Show Optional F |

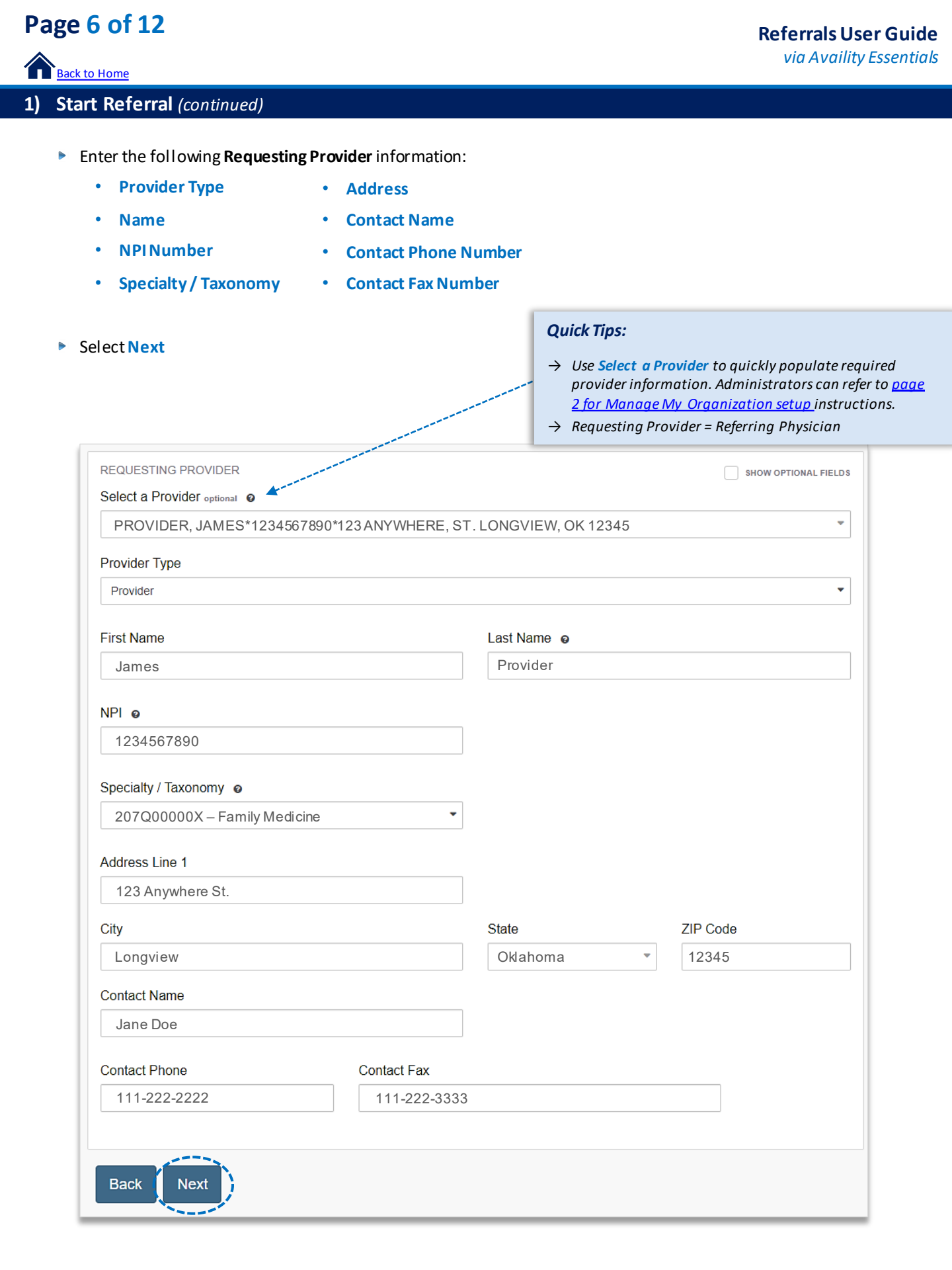

# Page 7 of 12

Back to Home

# 2) Add Service Information

- Add the following **Service Information**:
  - Service Type
     Quantity
  - Place of Service Quantity Type
  - From Date
     Diagnosis Code(s)
  - To Date
     Procedure Code(s)
- Select Next

| Referral Add                                                                   | Service Information                                       |                         | Renderin                    | g Provider/F           | acility                       | Review and     | d Submit       |
|--------------------------------------------------------------------------------|-----------------------------------------------------------|-------------------------|-----------------------------|------------------------|-------------------------------|----------------|----------------|
| DOE, JANE Patient<br>Member ID<br>ABC123456789<br>Transaction Type<br>Referral | Date of Birth<br>1984-03-30<br>Organization<br>ABC CLINIC | Ger<br>Fer<br>Pay<br>BC | nder<br>nale<br>Ver<br>BSOK | <b>1</b>               | BlueCross Blue<br>of Oklahoma | Shield         |                |
|                                                                                |                                                           |                         |                             |                        |                               |                |                |
| SERVICE INFORMATION                                                            |                                                           |                         |                             |                        |                               | ONAL FIELDS    |                |
| Service Type o                                                                 |                                                           |                         |                             |                        |                               |                |                |
| 3 - Consultation                                                               |                                                           | × •                     |                             |                        |                               |                |                |
| Place of Service                                                               |                                                           |                         |                             |                        |                               |                |                |
| 11 - Office                                                                    |                                                           | x -                     |                             |                        |                               |                |                |
|                                                                                |                                                           |                         |                             |                        |                               |                |                |
| From Date o                                                                    |                                                           |                         | To Date                     |                        |                               |                |                |
| 01/01/2022                                                                     |                                                           | <b>#</b>                | 02/01/2022                  |                        |                               | Ê              |                |
| Quantity o                                                                     |                                                           |                         | Quantity Typ                | ре                     |                               |                |                |
| 4                                                                              |                                                           |                         | Visits                      |                        |                               | × <del>-</del> |                |
|                                                                                |                                                           |                         |                             |                        |                               |                |                |
| Diagnosis Code, e                                                              |                                                           |                         |                             |                        | SHOW OPTI                     | ONAL FIELDS    |                |
|                                                                                | min upoposified                                           | -                       |                             |                        |                               |                |                |
| D303 - Iron denciency and                                                      | ania unspecilieu                                          |                         |                             |                        |                               |                |                |
| Add another diagnosis control                                                  | ode                                                       |                         |                             |                        |                               |                |                |
| PROCEDURE CODE(S)                                                              |                                                           |                         |                             |                        | SHOW OPTI                     | ONAL FIELD S   |                |
| Procedure Code o                                                               |                                                           |                         | Туре                        |                        |                               |                |                |
| 99244 - OFFICE CONSUL                                                          | TATION                                                    | •                       | CPT/HCPC                    | s                      |                               | •              |                |
|                                                                                |                                                           |                         |                             |                        |                               |                |                |
|                                                                                |                                                           |                         | Quick                       | Tips:                  |                               |                |                |
| MESSAGE                                                                        |                                                           |                         |                             | to 12 Dig              | nnosis Codele)                | can he ad      | lded hv select |
| PIOVICIER NOTES optional                                                       |                                                           |                         | and                         | other diag             | nosis code.                   | cunbeuu        | act by sciell  |
|                                                                                |                                                           |                         | → Onl                       | y one <mark>Pro</mark> | cedure Code c                 | an be add      | ed.            |
|                                                                                |                                                           |                         |                             |                        |                               |                |                |

# Page 8 of 12

A Back to Home

#### 3) Service/Facility Provider Information

- Add the following **Service Provider** information:
  - First Name
  - Last Name •
  - **NPINumber**
  - Address

Select Next

## Quick Tips: → As a reminder, use Select a Provider to quickly populate required provider information.

| Referral                                   | Add Service Information             | Rendering P             | Provider/Facility   | Review and Submit     |
|--------------------------------------------|-------------------------------------|-------------------------|---------------------|-----------------------|
| DOE, JANE Pat<br>Member ID<br>ABC123456789 | ient<br>Date of Birth<br>1984-03-30 | <b>Gender</b><br>Female | BlueCro<br>of Oklah | ss BlueShield<br>Ioma |
| Transaction Type<br>Referral               | e Organization<br>ABC CLINIC        | <b>Payer</b><br>BCBSOK  |                     |                       |
| SERVICE PROVIDE                            | ER                                  |                         | ѕнои                | / OPTIONAL FIELD S    |
| Express Entry opti                         | onal                                |                         |                     |                       |
| PROVIDER, JAN                              | E * 1234567891 * 113 ANYW           | HERE ST, HAPPY TOWN,    | TX 12345            | × •                   |
| Rendering Provid                           | ler Role                            |                         |                     |                       |
| Service Provider                           |                                     |                         |                     | -                     |
| First Name                                 |                                     | Last Name               |                     |                       |
| JANE                                       |                                     | PROVIDER                |                     |                       |
| NPI ø                                      |                                     |                         |                     |                       |
| 1234567891                                 |                                     |                         |                     |                       |
| Address Line 1                             |                                     |                         |                     |                       |
| 113 ANYWHERE                               | ST                                  |                         |                     |                       |
| City                                       |                                     | State                   | ZIP Code            | )                     |
| HAPPY TOWN                                 |                                     | OKLAHOMA                | <b>× •</b> 12345    |                       |
|                                            |                                     |                         |                     |                       |

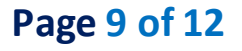

Back to Home

#### **Review and Submits** 4)

- Scroll down the request preview screen, review the information entered for accuracy and make any necessary ۲ changes prior to submitting the request
- ► If the information is correct, select Submit

| Statt a | DOE, JANE Patient<br>Member ID<br>ABC123456789 | Date of Birth              | Gender<br>Female | BlueCross Blue<br>of Oklahoma | Shield        |                                                               |
|---------|------------------------------------------------|----------------------------|------------------|-------------------------------|---------------|---------------------------------------------------------------|
|         | Transaction Type<br>Referral                   | Organization<br>ABC CLINIC | Payer<br>BCBSOK  |                               | _             |                                                               |
|         | Member Information                             |                            |                  | ( I' Ba                       | ack to Step 1 | <ul> <li>wick Tip:</li> <li>Select Back to Step to</li> </ul> |
|         | Patient Name<br>DOE, JANE                      | Patient Dat<br>1984-03-30  | e of Birth       | Patient Gender<br>Female      |               | make changes prior to<br>submitting request.                  |
|         | Member ID<br>ABC123456789                      | Relationsh<br>Self         | ip to Subscriber | Subscriber Name<br>DOE, JANE  |               |                                                               |
|         |                                                |                            |                  |                               |               |                                                               |

### **Submission Response**

- Referral Responses will provide the Certification Number and Status ►
- Status will display:
  - **Certified in Total** • (approved)
  - Pended (for clinical review)

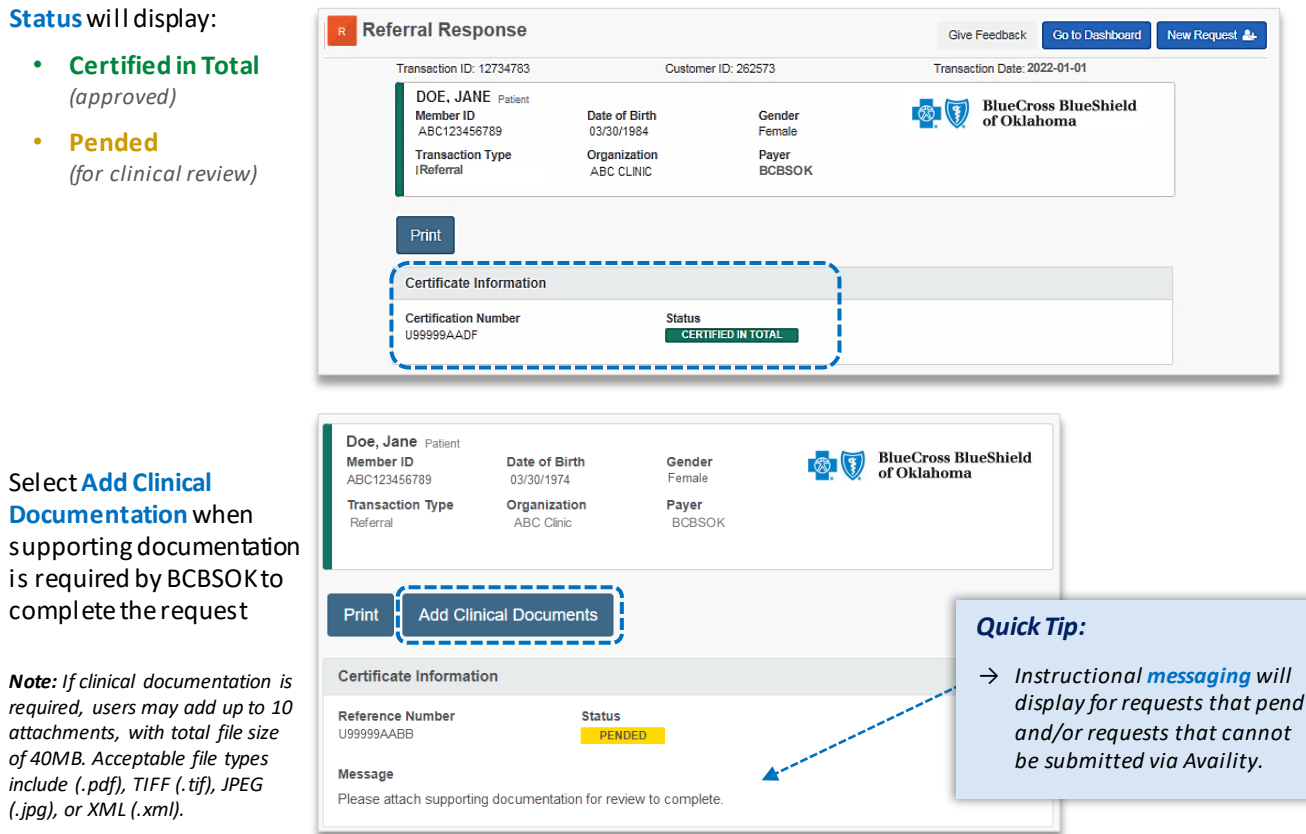

# Page 10 of 12

Back to Home

## Auth/Referral Dashboard

- Access the Auth/Referral Dashboard from the top of the Authorization Response screen or from the Authorizations
   & Referral page
- Auth/Referral Dashboard allows users to view requests submitted to BCBSOK via Availity
- Use the Dashboard to complete the following tasks:
  - Search for requests (by Patient Name, Certification Number, Member ID, Requesting Provider NPI)
  - Check Status
  - View and/or print
  - Update requests
- Select the request card to view the referral details

**Note:** By default, the **Dashboard** displays all requests submitted in the last 14 days and sorts most recent requests at top of the list.

Quick Tip:

→ Select New Request to start a new Referral requests from the Dashboard.

| th/Referral Dashb                              | oard                                                    |                                                                          |                                                       | Give Feedback       | New Request     |
|------------------------------------------------|---------------------------------------------------------|--------------------------------------------------------------------------|-------------------------------------------------------|---------------------|-----------------|
| earch                                          | Q Search S                                              | ort by: Last Updated                                                     | •                                                     | List View           | III Detail View |
| Filter List  Applied                           | Filters: STATUS: ALL TYPE                               | E: ALL ORGANIZATION: ALL PA                                              | YER: ALL DATE RANGE: LAST 14 DAYS                     |                     |                 |
| All Items Followed Items                       | 🚖 Trash 🛍                                               |                                                                          |                                                       |                     |                 |
| PENDING REVIEW                                 | Referral<br>Certificate #                               | Patient Information<br>DOE, JANE<br>BCBS ABC123456789<br>DOB: 03/30/1984 | <b>Service Information</b><br>2022-06-13 – 2022-06-13 | <b>Reason</b><br>NA | *               |
| BlueCross BlueShield     of Oklahoma           | <sup>1</sup> Referral<br>Certificate #<br>ピコ U99999AADF | Patient Information<br>DOE, JANE<br>BCBS ABC123456789<br>DOB: 03/30/1984 | <b>Service Information</b><br>2022-06-01 - 2022-06-03 | Reason<br>NA        | ≡<br>☆          |
| BlueCross BlueShield     of Oklahoma     ERROR | Referral<br>Certificate #<br>NA                         | Patient Information<br>DOE, JANE<br>BCBS ABC123456789<br>DOB: 03/30/1984 | <b>Service Information</b><br>2022-6-01 – 2022-06-01  | <b>Reason</b><br>NA | ≣☆              |

# **Referrals User Guide**

via Availity Essentials

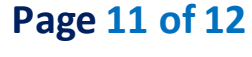

## **Back to Home** View and Update Requests

- After selecting the request card, the following information displays:
  - Patient Information
  - Certification Information
  - Service Information
- Select Update to revise applicable requests

| ransaction ID: 1234587                         | Cus                         | tomer ID: 19999                 | Trans               | action Date: 2022-01-                          | 01            |
|------------------------------------------------|-----------------------------|---------------------------------|---------------------|------------------------------------------------|---------------|
| DOE, JANE Patient<br>Member ID<br>ABC123456789 | Date of Birth<br>1984-03-30 | <b>Gender</b><br>Female         | <b>8</b> 🕽          | BlueCross BlueS<br>of Oklahoma                 | hield         |
| Transaction Type<br>Referral                   | Organization<br>ABC CLINIC  | Payer<br>BCBSOK                 |                     |                                                |               |
| Update                                         |                             |                                 |                     |                                                |               |
| Certificate Information                        | 1                           |                                 |                     |                                                |               |
| Certification Number<br>U9999AADF              | Sta<br>CI                   | tus<br>RTIFIED IN TOTAL         |                     |                                                |               |
| Service Information                            |                             |                                 |                     |                                                |               |
| Service Type<br>3 - Consultation               |                             | Place of Service<br>11 - Office | <b>Serv</b><br>2022 | i <b>ce From - To D</b> a<br>2-01-01 - 2022-02 | ate<br>01     |
| Close Window                                   |                             |                                 | Print               | Jnfollow this item                             | Move to Trash |
|                                                | Quick Tip:                  |                                 | 1                   |                                                |               |

## Auth/Referral Inquiry

Use Auth/Referral Inquiry to view member-specific referral requests previously submitted to BCBSOK

- Access the Auth/Referral Inquiry from the Authorization & Referral page
- Select Organization
- Select BCBSOK payer option\*
- Choose Referral request type
- Select Next

\*This payer option should be selected for all BCBSOK members, including Medicare Advantage.

| SELECT A PAYER |     |
|----------------|-----|
| Organization   |     |
| ABC Clinic     | •   |
| Payer o        |     |
| BCBSOK         | × • |
| Request Type   |     |
| Referral       | × - |
|                |     |
| ~~~.           |     |
| Next           |     |

## Auth/Referral Inquiry can be used to view ....

- $\rightarrow$  Requests set-up through an outside vendor.
- → Requests initiated by phone.
- $\rightarrow~$  Requests submitted by a different provider organization.

Page 12 of 12

| ick to Home |  |
|-------------|--|
|             |  |
|             |  |

## Auth/Referral Inquiry (continued)

- Enter the following information:
  - Member ID
- Requesting Provider NPI
- Relationship to Subscriber
  - Date of Birth
- To Date

**From Date** 

| Member ID @                                                                        |          | Relationship to Subscriber |                   |
|------------------------------------------------------------------------------------|----------|----------------------------|-------------------|
| ABC123456789                                                                       |          | Self                       | × •               |
| Patient Date of Birth                                                              |          |                            |                   |
| 03/30/1984                                                                         | <b>#</b> |                            |                   |
| REQUESTING PROVIDER                                                                |          | SHOW                       | OPTIONAL FIELDS   |
| NPI •<br>1234567890                                                                |          |                            |                   |
|                                                                                    |          |                            |                   |
| SERVICE INFORMATION                                                                |          | SHOW                       | / OPTIONAL FIELDS |
| SERVICE INFORMATION<br>From Date                                                   |          | sноw                       | OPTIONAL FIELDS   |
| SERVICE INFORMATION<br>From Date<br>12/01/2021                                     |          | sноw<br>То Date<br>        | / OPTIONAL FIELDS |
| SERVICE INFORMATION From Date 12/01/2021 Authorization or Referral Number optional |          | sноw<br>То Date<br>        | / OPTIONAL FIELDS |

Have questions or need additional education? Email the Provider Education Consultants.

Be sure to include your name, direct contact information & Tax ID or billing NPI.

Checking eligibility and/or benefit information is not a guarantee of payment. Benefits will be determined once a claim is received and will be based upon, among other things, the member's eligibility and the terms of the member's certificate of coverage applicable on the date services were rendered. If you have any questions, please call the number on the member's ID card.

Availity is a trademark of Availity, LLC, a separate company that operates a health information network to provide electronic information exchange services to medical professionals. Availity provides administrative services to BCBSOK. BCBSOK makes no endorsement, representations or warranties regarding third party vendors and the products and services they offer.